## ■ホスティング PHP バージョンアップマニュアル

| CONTROL PANEL ×           | +                                                                                                    | • - • ×              |
|---------------------------|----------------------------------------------------------------------------------------------------|----------------------|
| ← → C                     | date.cgi?id=cpanel&code=2473&ret=https://cp.rental-sv2.                                                        | jp/%3Fc ☆ 😩 :        |
| 🎹 アプリ M Gmail 💶 YouTube Ҟ | マップ 📙 UESP 📙 MINAGINE 🛛 📕 その他のブッ                                                                               | 〃クマーク │ Ⅲ リーディング リスト |
| Control Panel             | and a second second second second second second second second second second second second second second second |                      |
|                           |                                                                                                    |                      |
|                           |                                                                                                    |                      |
| 💽 वर्ष                    | がっ                                                                                                    |                      |
| 5×1                       | ン名                                                                                                    |                      |
| D713                      | >ID                                                                                                    |                      |
| パスワ                       | ~ K                                                                                                    |                      |
|                           | ログイン                                                                                                    |                      |
|                           |                                                                                                    |                      |
|                           |                                                                                                    |                      |

ブラウザでコントロールパネル URL ヘアクセス

## https://cp.rental-sv2.jp/

| CONTROL PANEL           | × + 0                                                             | -     |       | ×     |
|-------------------------|-------------------------------------------------------------------|-------|-------|-------|
| ← → C 🔒 cp.rental-sv2   | jp/validate.cgi?id=cpanel&code=2473&ret=https://cp.rental-sv2.jp/ | or ☆  |       | :     |
| 👬 アブリ M Gmail 💶 YouTube | 繴 マップ 📃 UESP 📃 MINAGINE 🛛 📃 その他のブックマー                             | 2 🔳 🥠 | ーディング | リスト   |
| Control Panel           |                                                                   |       | 1.00  | 2 1 6 |
|                         |                                                                   |       |       |       |
|                         |                                                                   |       |       |       |
|                         | ロガイン                                                              |       |       |       |
|                         | PX128 augusta Mal-sv2.jo                                          |       |       |       |
|                         | 071>ID                                                            |       |       |       |
|                         | ñ29- k                                                            |       |       |       |
|                         | ログイン                                                              |       |       |       |
|                         |                                                                   |       |       |       |
|                         |                                                                   |       |       |       |

ドメイン名、ログイン ID、パスワードを入力し、ログインをクリック

| S Welcome!                                             | × +                                                   | • - · ×                                                     |  |
|--------------------------------------------------------|-------------------------------------------------------|-------------------------------------------------------------|--|
| ← → C 🔒 cp.renta                                       | al-sv2.jp/top/                                        | 야 ☆ 😩 :                                                     |  |
| 🏭 アブリ M Gmail 💶 Yo                                     | uTube 閣 マップ 📃 UESP 📃 MINAGINE                         | - その他のブックマーク   国 リーディング リスト                                 |  |
| Control Panel                                          |                                                       | angkunntal-orb.jp<br>-toph(7824) [ 契約者 ] <mark>ログアウト</mark> |  |
| インフォメーション<br>②サービス情報<br>③キャンパーン情報<br>③サポート情報<br>ユーザー管理 | 開発元のサポートが終了したPHPパージョンが選択されて<br>Top<br>「」<br>インフォメーション | います。PHPパージョンは「 <u>PHP設定</u> 」にて変更できます。                      |  |
| メールコントロール サービス情報                                       |                                                       | サービス情報一覧へ                                                   |  |
| ウェブコントロール サービス関連の情報はありません。 ユーティリティ キャンパーン情報            |                                                       |                                                             |  |
|                                                        |                                                       | キャンペーン情報一覧へ                                                 |  |
| サポート                                                   | キャンペーン関連の情報はありません。                                    |                                                             |  |
|                                                        | サポート情報                                                | <u> サポート情報一覧へ</u>                                           |  |
|                                                        | サポート関連の情報はありません。                                      |                                                             |  |
|                                                        |                                                       |                                                             |  |

※PHP のバージョンが古い場合はコントロールパネルトップページに

開発元のサポートが株了したPHPパージョンが選択されています。PHPパージョンは「<u>PHP設定</u>」にて実更できます。

と表示されている場合は、バージョンアップが必要 ウェブコントロールをクリック

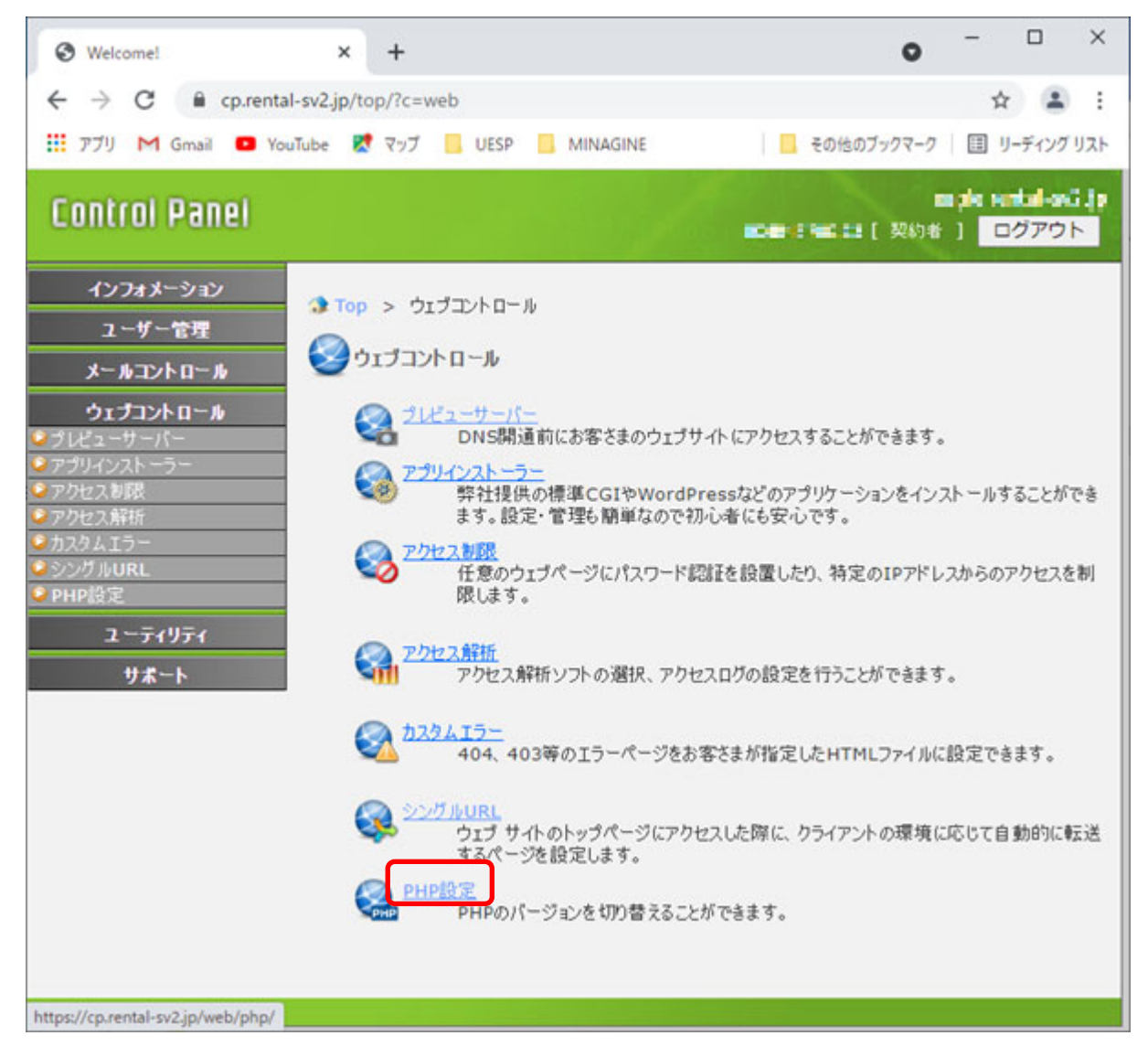

## PHP 設定をクリック

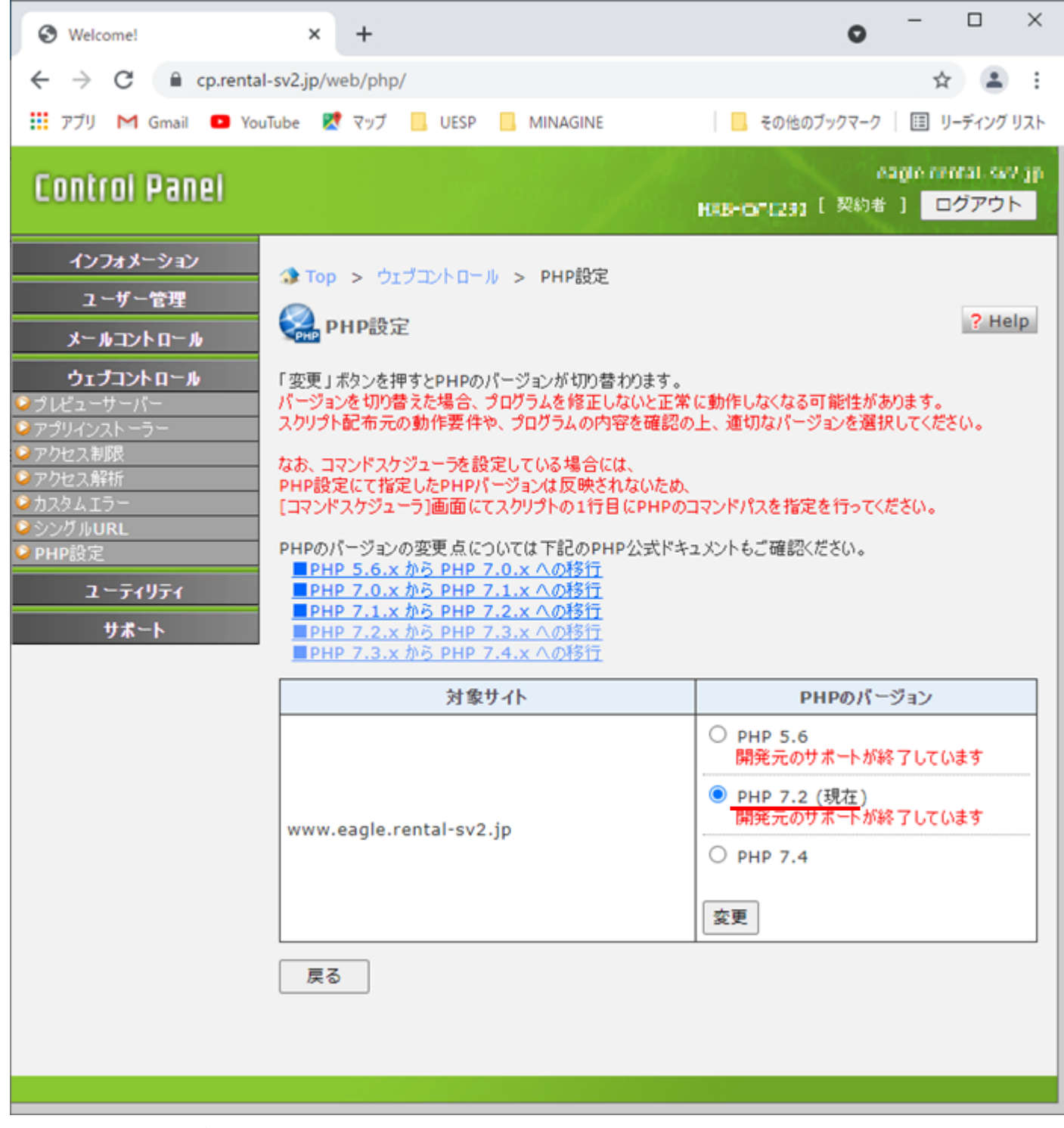

PHP のバージョン項目に

● PHP 7.2 (現在)

と表示されているので(現在)のバージョンを控える

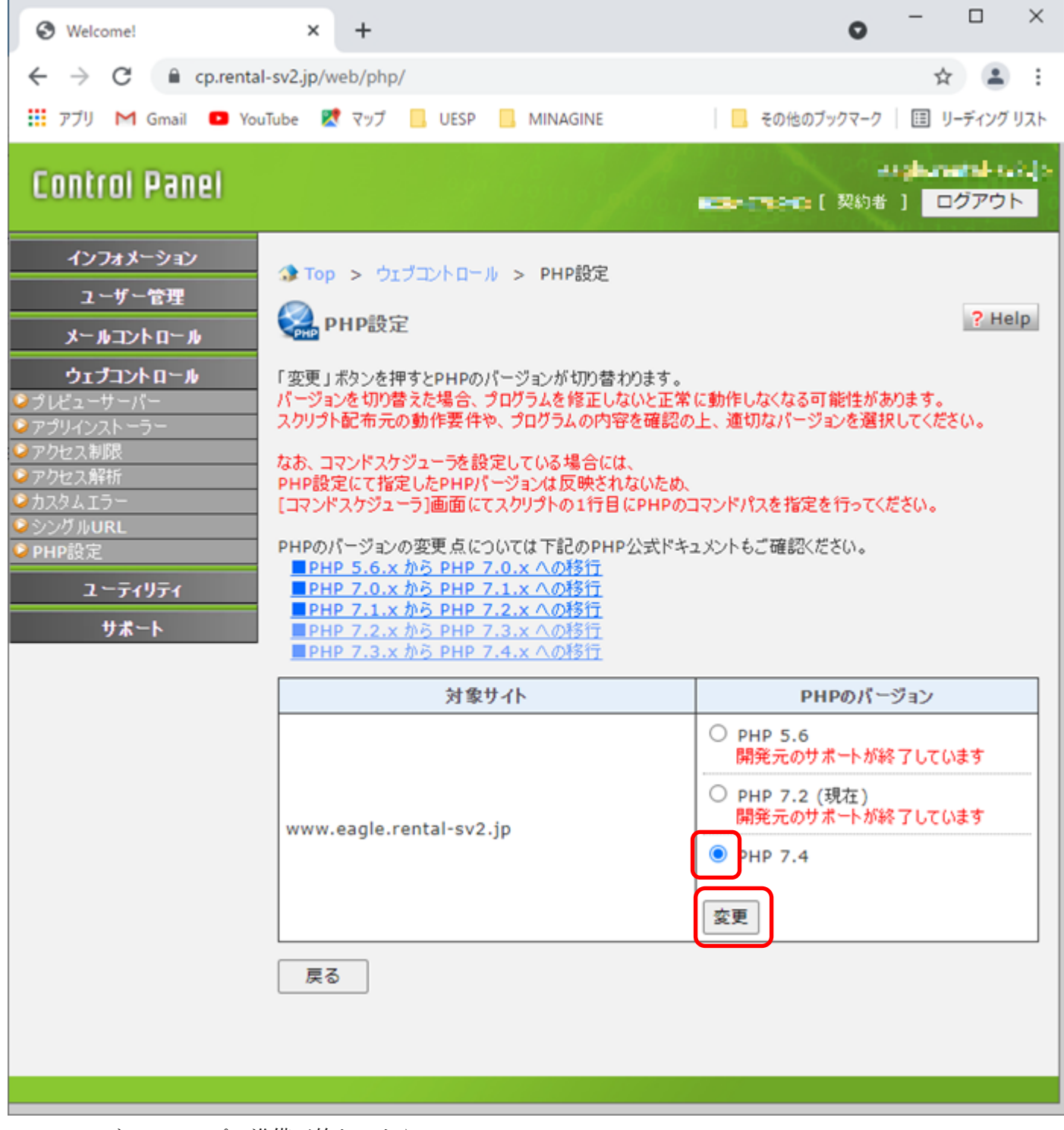

PHP バージョンアップの準備が終わったら

PHP の最新バージョンを選び変更をクリック

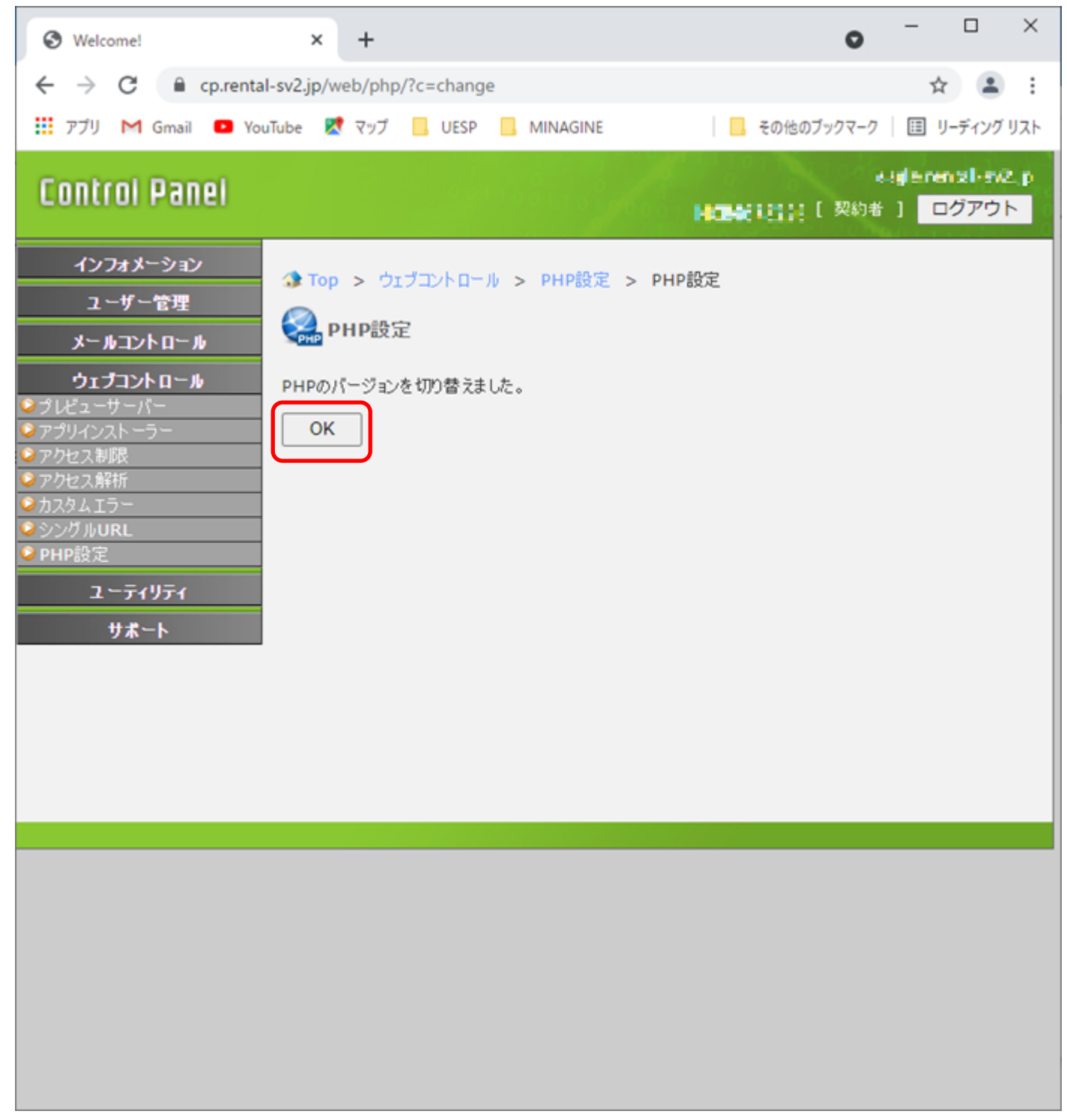

PHP のバージョンを切り替えました。と表示されたら OK をクリック

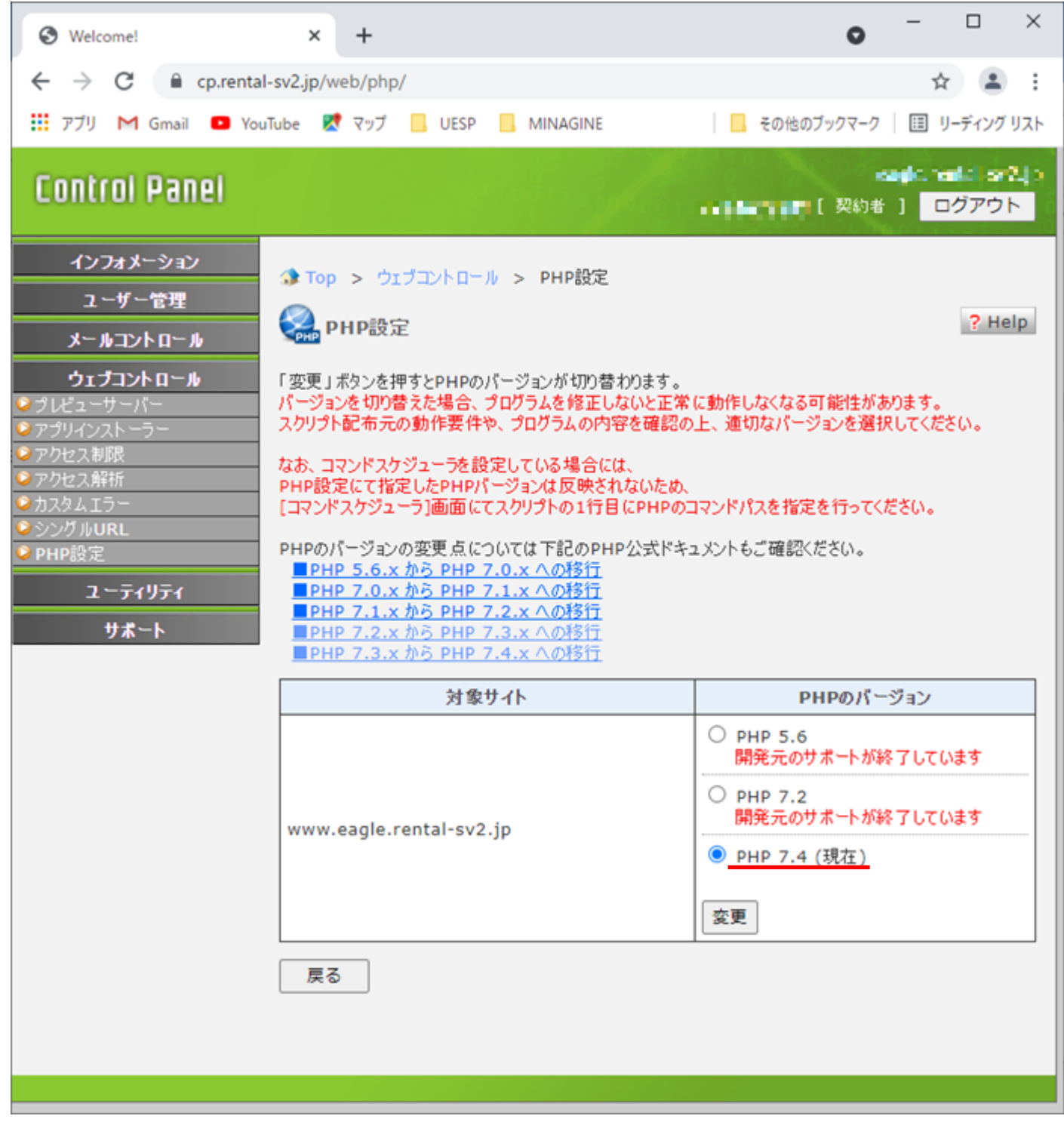

現在のバージョンが最新のバージョン(現在)と表示されていたら

コントロールパネル側でのバージョンアップ作業は完了

## 実際に PHP の動作確認を実施して、問題がなければバージョンアップ作業は完了

※隠れ管理画面等に注意、動作確認は網羅的に実施すること

※問題が発生した場合 PHP のバージョンを控えた前バージョンに切り戻すことにより前バージョンの PHP で動作させることができる(しかしながら、いずれバージョンアップ作業を行う必要があるため、PHP の コードレベルで問題を解決しバージョンアップすることを推奨)